## Kommentare | Maskenreiter

Zeigt alle Kundenkommentare an. Die Zahl, in der Klammer, im Reiter zeigt die Gesamtzahl der Kundenkommentare an. Per rechter Maustaste können neue Kundenkommentare erstellt werden. Damit der Reiter sichtbar wird, muss dieser einmalig unter Filialverwaltung Filialkette Reiter 'Erscheinungsbild' Bereich 'Kundenübersicht' Zeige den Reiter 'Kundenkommentare' aktiviert werden.

Über die Live-Suche kann per Volltextsuche innerhalb der Kommentare nach Einträgen, Typ und Mitarbeiternamen gesucht werden.

| MPAREX - Stuttgart          |                                                                                                    | - 🗆 ×                                                                           |
|-----------------------------|----------------------------------------------------------------------------------------------------|---------------------------------------------------------------------------------|
| Abele, Anton<br>Nr. 55 (76) | E Sucha Pro Bridam Antonio Contra National National Natio | administrator Fernwartung Hilfe                                                 |
| Abele, Anton                | Kunde Adressen Kontakte Kostentrager Bankverbindungen Archiv Eigenschaften Kunde Wohanschrift                                                                                                    | Administration                                                                  |
| 🖉 Kunde                     | Anrede: Herr  Straße / PF: In der Allee 88                                                                                                    | Standard KT: AOK Stuttgart-Böblingen                                            |
| Vorgänge                    | Titel: PLZ, Ort: 70190 Stuttgart                                                                                                    | Vers. Status: Rentner                                                           |
| Audiogramme                 | Vorname:         Anton         Telefon 1:         0711-47110815         Image: 100 minipage           Nachname:         Abele         Telefon 2:         0161-47081115         Image: 100 minipage                                                                                                    | Facharzt Zucker, Heidelinde (Dr. med.)<br>Zuständigkeit Administrator Stuttgart |
| Hörsysteme                  | Geb. am: 27.10.1940 🛗 Alter: 76 E-Mail: anton.abele@gmx.de @                                                                                                    | Zahlung: -357,50                                                                |
| Sehhilfen                   | Kontakt: Fr. Abele: 0711-08154711                                                                                                    | Status: aktiv  Werbung erlaubt                                                  |
| Dokumentation               | Kommentare (3)     Into     Morgerate (B)    Brillen (1)     G Kontaktlinsen (2)     B Refraktion (1)     C Zubehör     Brillen (1)                                                                                                    | ie (12) 🛛 🗄 Aufgaben (0/1) 🛛 🎡 Serviceverträge (1)                              |
| # Wartelisten               | Suche                                                                                                    | 0                                                                               |
| & Befragungen               | Kommentare<br>Datum Filiale MA Typ Text                                                                                                    | ۶ × ۲                                                                           |
| Serviceverträge             | 23.09.13 11:06 01 ADM Notiz Neuer Kommentar<br>17.04.13 09:40 ADM Termin Kommentar                                                                                                    |                                                                                 |
| F Karten und Programme      | 19.10.11 10:00 ADM Termin Kommt mit Tochter                                                                                                    |                                                                                 |
| Angebote                    |                                                                                                    |                                                                                 |
| Rechnungen                  |                                                                                                    |                                                                                 |
| T Abrechnung Kostenträger   |                                                                                                    | V                                                                               |
|                             | Notiz                                                                                                    | Marketing Foto                                                                  |
| Mein AMPAREX                |                                                                                                    | Kunde seit 22.09.2010                                                           |
| Terminplaner                |                                                                                                    | Aktion: Flyer - Neukund                                                         |
| Kasse                       | Kundenkarte Blau, Abweichende Preisliste                                                                                                    | Selektion:                                                                      |

## Befehle

## Befehle per rechter Maustaste:

| Befehl          | Beschreibung                                                                                                    |
|-----------------|----------------------------------------------------------------------------------------------------|
| Bearbeit<br>en  | Öffnet den markierten Kommentar in einem Dialogfenster. Dabei kann der Typ, das Datum bzw. die Uhrzeit und der Kommentar selber bearbeitet werden. |
| Neu             | Per rechter Maustaste 'Neu' kann ein neuer Kundenkommentar als Notiz, Vorgang oder Versorgungskommentar erstellt werden.                           |
| Doppelkli<br>ck | Per Doppelklick wird der Kommentar im Dialog geöffnet.                                                                                             |